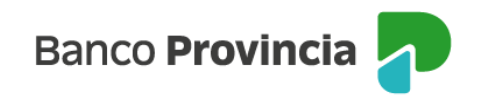

## **Banca Internet Provincia (BIP)**

## Anulación de Endoso de eCheq

Luego de haber generado un endoso y hasta su aceptación / repudio por parte del beneficiario (estado "Activo - Pendiente"), el endosante podrá anular la acción efectuada.

Ingresar en el menú lateral izquierdo "Cuentas" y al hacer clic en el signo "+" se despliega la opción eCheq, luego acceder a "Bandeja de entrada/Descuento/Rescate". Deberá seleccionar "Tenés eCheq sin aceptar"

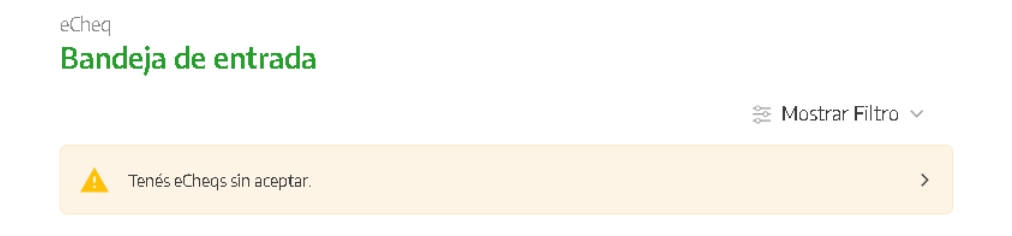

Seleccionar el eCheq que desea anular y hacer clic en "Continuar".

| Número de eCheq:                                                                                                    | 00017715                                                                                                    |           | 🔺 Activo Pendiente      |
|----------------------------------------------------------------------------------------------------|----------------------------------------------------------------------------------------------------|-----------|-------------------------|
| Cristian Hernan R                                                                                                    | dríguez / 20-38587451-1                                                                                                    |           |                         |
| ID de eCheq: Q619                                                                                                    | LY86YVV27JZ                                                                                                    |           | <u>Visualizar eCheq</u> |
| Fecha de emisión:<br>Banco emisor: BA<br>Persona beneficiar<br>Persona beneficiar<br>Fecha de pago: 20<br>Importe: \$800,00<br>Carácter: A la Oro<br>Tipo: Cheque Pag<br>Modo: Cruzado<br>Concepto: VARIO | 24/05/2022<br>NCO DE LA PROVINCIA DE BUENOS AIRES<br>a: Talleres Benfica Srl / 30-69479490-0<br>a actual: -<br>/09/2022<br>en<br>o Diferido |           |                         |
| Endosos                                                                                                    |                                                                                                    |           | $\sim$                  |
| Referencias de P                                                                                                    | agos                                                                                                    |           | $\checkmark$            |
| Acción a realizar*<br>Anular endoso                                                                                                    |                                                                                                    |           |                         |
|                                                                                                    | Volver                                                                                                    | Continuar |                         |

Manual de uso BIP Anulación de Endoso eCheq

Página 1 de 2

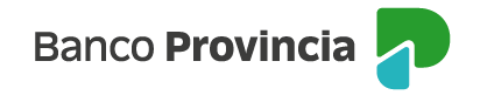

A continuación, el sistema solicitará completar el motivo de anulación. Luego hacer clic en "Continuar"

| eCheq / Bandeja de entrada / Detalle                                                                                                    |
|----------------------------------------------------------------------------------------------------|
| Anular endoso                                                                                                    |
| Número de eCheq: 00017681<br>ID eCheq: EZ8NP1Y41KG24KV<br>Persona libradora: Cristian Hernan Rodriguez / 20-38587451-1<br>Persona beneficiaria: Talleres Benfica Srl / 30-69479490-0<br>Nueva Persona beneficiaria: Banco De La Prov. De Bs.As. / 33-99924210-9 |
| Fecha de emisión: 24/05/2022<br>Fecha de pago: 19/11/2022                                                                                                    |
| Motivo de anulación *                                                                                                    |
| Ingresá el motivo de la anulación                                                                                                    |
| Volver Continuar                                                                                                    |

Para confirmar la operación, se solicitará ingresar el segundo factor de autenticación Token de Seguridad. Una vez confirmada la operación, el eCheq anulado quedará en estado "Activo" en la Bandeja de Entrada.

| Confirmar operación 🛛 🗙 🗙                                                                                                    |
|----------------------------------------------------------------------------------------------------|
| Anular endoso                                                                                                    |
| Número de eCheq: 00017681<br>ID eCheq: EZ8NP1Y41KG24KV<br>Persona libradora: Cristian Hernan Rodriguez / 20-38587451-1<br>Persona beneficiaria: Talleres Benfica Srl / 30-69479490-0<br>Nueva Persona beneficiaria: Banco De La Prov. De Bs.As. / 33-<br>99924210-9<br>Motivo de anulación: njksjkfskjdfnjsd |
| Fecha de emisión: 24/05/2022<br>Fecha de pago: 19/11/2022                                                                                                    |
| Ingresar Token *<br>Accedé desde tu dispositivo móvil a la aplicación BIP Token                                                                                                    |
| Ingresá el token de 6 dígitos                                                                                                    |
| Cancelar Confirmar                                                                                                    |

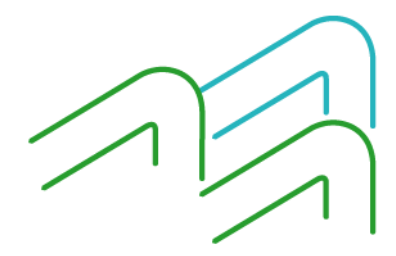

Manual de uso BIP Anulación de Endoso eCheq

Página 2 de 2